## 川越市デマンド型交通 かわまる インターネット予約マニュアル

### はじめに

かわまるのインターネット予約サイトは2つあります。 ①コンビニクル ②ポケットバス停

**同乗者がいる時など、細かい設定が必要な場合には「①コンビニクル」**がおすすめです。簡単におひとりの予約をしたい時などは「②ポケットバス停」がおすすめです。

- ・利用日の1週間前から予約が可能です。
- ・予約件数の上限は、6件です(片道で1件)。

ご利用の際は、必ず利用規約をご確認ください。

### ① コンビニクルの使い方

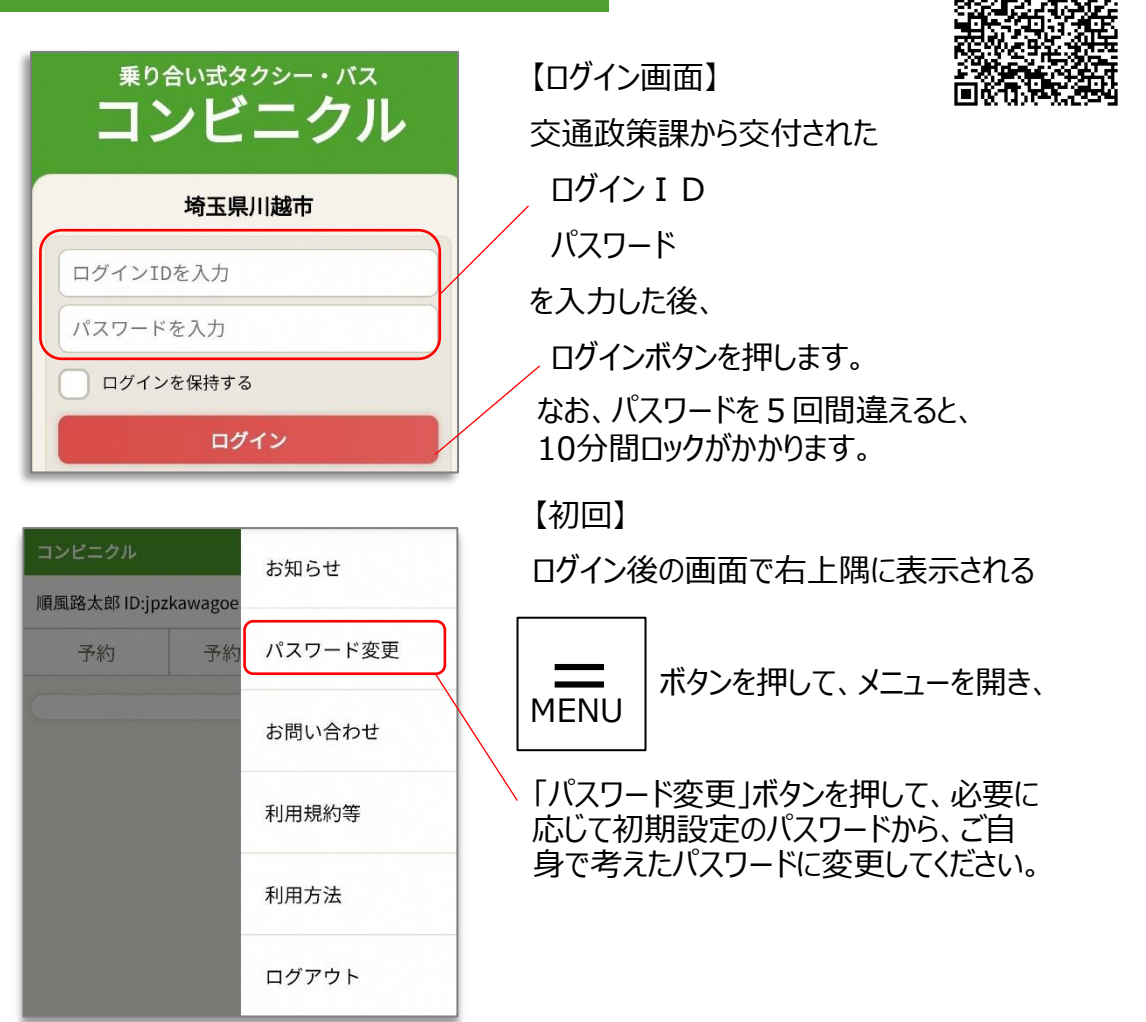

## 予約の入力

| コンビーカル                                                                                                    |                                                                                          |                |                                                          |                                 |                |
|----------------------------------------------------------------------------------------------------|------------------------------------------------------------------------------------------|----------------|----------------------------------------------------------|---------------------------------|----------------|
| ゴノビニノル<br>順風路太郎 ID:jpz<br>予約                                                                                                   | kawagoe<br>予約確認                                                                          | <br>MENU<br>履歴 | ご自分のお<br>ことを確認し                                          | 名前とIDが表示<br>、てください。             | 示されている         |
| <ul> <li>▶ 出発地・到着地<br/>南古谷</li> <li>▲ A105 ベルク南<br/>A106 ヤオコー)</li> <li>▲ B107 南古谷病<br/>B109 南古谷な。</li> <li>▲ 履歴 地図</li> </ul> | <ul> <li>・日時・人数を入た</li> <li>古谷店</li> <li>川越南古谷店</li> <li>院</li> <li>みき歯科+こども歯</li> </ul> |                | (1)出発地<br>キーワード核<br>乗降履歴t                                | の乗降場を入力<br>検索ができます。<br>・地図からの検索 | します。<br>もできます。 |
| 隆重場所                                                                                                    |                                                                                          |                | 予約                                                       | 予約確認                            | 履歴             |
| (2)同様に到                                                                                                    | 」着地の乗降場を                                                                                 | 入力します。         | ► 田発地・到着地<br>A105 ベルク                                    | ・日時・人数を人7<br>南古谷店               |                |
| ※異なる地に<br>入力した場合<br>んのでご注意                                                                                                    | 区の乗降場を組み<br>含、検索結果が表<br>くください。                                                           | ·合わせて<br>示されませ | 履歴<br>地図<br>南10 古市場<br>履歴<br>地図                          | 公民館                             |                |
| (3)利用予定                                                                                                    | E日・乗車人数を <i>,</i>                                                                        | 入力します。         | 02月09日(火<br>2 <b>v</b> 名                                 | >                               |                |
| (4)発着時刻                                                                                                    | 別のいずれかを指定                                                                                | <b>ごします。</b>   | <ul> <li>・発着時刻を指定</li> <li>17 ・時</li> <li>・出発</li> </ul> | して検索<br>20 ▼分<br><sub>到差</sub>  |                |
| (1)~(4)の<br>索」ボタンを                                                                                                    | 入力がすべて終れ<br>押します。                                                                        | ったら「検          |                                                          |                                 |                |

検索

2

| <ul> <li>▶ 発着時刻を指定して検索</li> <li>17 ▼時 20 ▼ 分</li> <li>● 出発 ● 到着</li> <li>検索</li> </ul> |                                             |
|----------------------------------------------------------------------------------------|---------------------------------------------|
| 発 17:20 ▶ 着 17:37 3号車 <b>予約</b>                                                        | 乗車できる時間帯の候補が表示される<br>— ので、選択して「予約」ボタンを押します。 |
| 発 14:49 ▶ 着 15:06 3号車 予約                                                               | ※号車は自動指定です。<br>(選べません)                      |

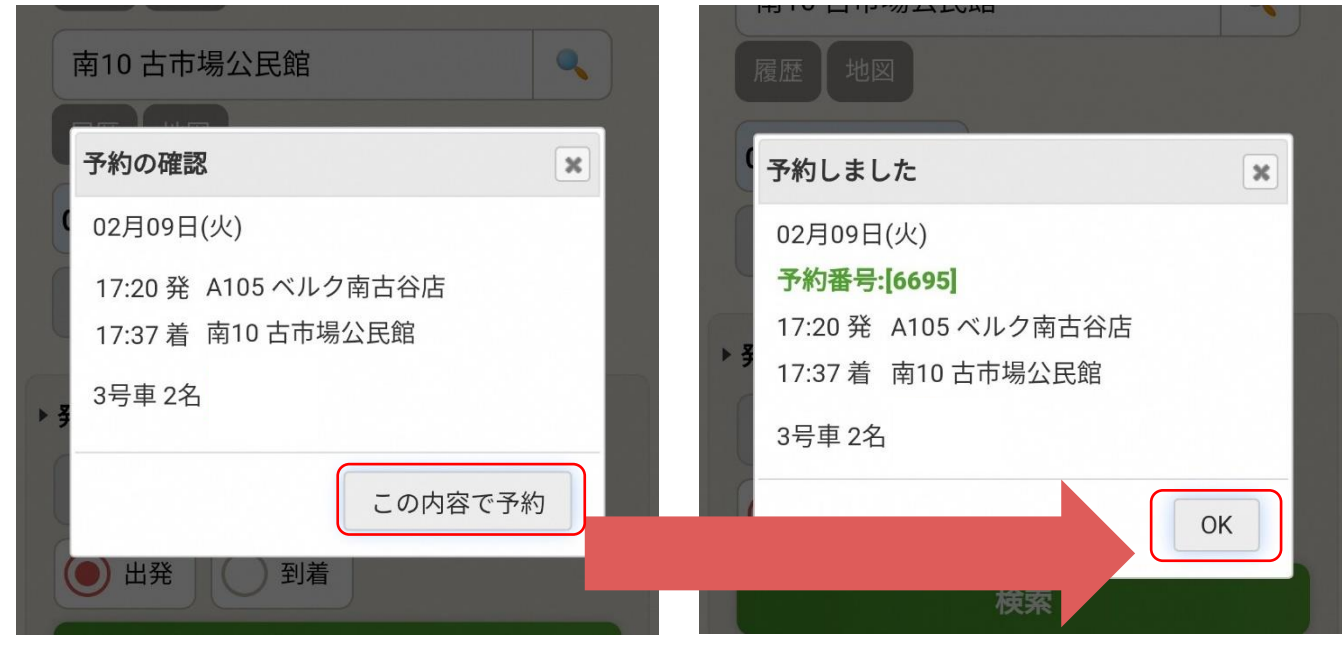

予約内容を確認して「この内容で予約」ボタンを押します。

※かわまるの予約ができるのは、出発時刻の30分前までです。

予約の確認

「予約確認」タブからは、以下のことができます。

- ①予約の取り消し
- ②同乗者人数の変更
- ③同乗者氏名の追記

#### コンビニクル 順風路太郎 ID:jpzkawagoe 1/10件 MENU 予約 予約確認 履歴 取消 予約番号:[6695] 02月09日(火)3号車 A105 ベルク南古谷店 17:20 発 17:37 着 南10古市場公民館 2名 変更 くモ 同乗者 川越花子

### ① 予約の取り消し 「取消」ボタンを押してください。

【注意事項】

・一度予約を取り消すと、<u>場合によっては</u>同じ予約ができないことがあります。

・インターネットでキャンセルが出来るのは、 出発時刻の60分前までです。

それを過ぎてキャンセルする場合には、 予約センター(049-257-8830)まで お電話ください。

#### ②予約人数の変更

「変更」ボタンを押してください。

この画面から乗車日時・場所の変更はできませんので、変更する場合には、一度「取消」ボタンから予約を取り消して、新たに予約を入力してください。

#### ③同乗者氏名の入力

<u>利用者登録されている方が同乗する場合には、こちらに必ず氏名を入力してください。</u> 同乗者氏名の入力漏れがあった場合には、割引運賃が適用できませんので、ご注意ください。

このメモ欄は、同乗者氏名を記入する欄です。 以下のような書き込みには対応いたしかねますので、お電話でご連絡ください。 「乗車時間に遅れる」「車両がまだ来ない」 等

## ② ポケットバス停の使い方

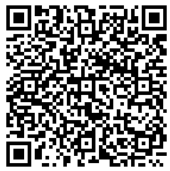

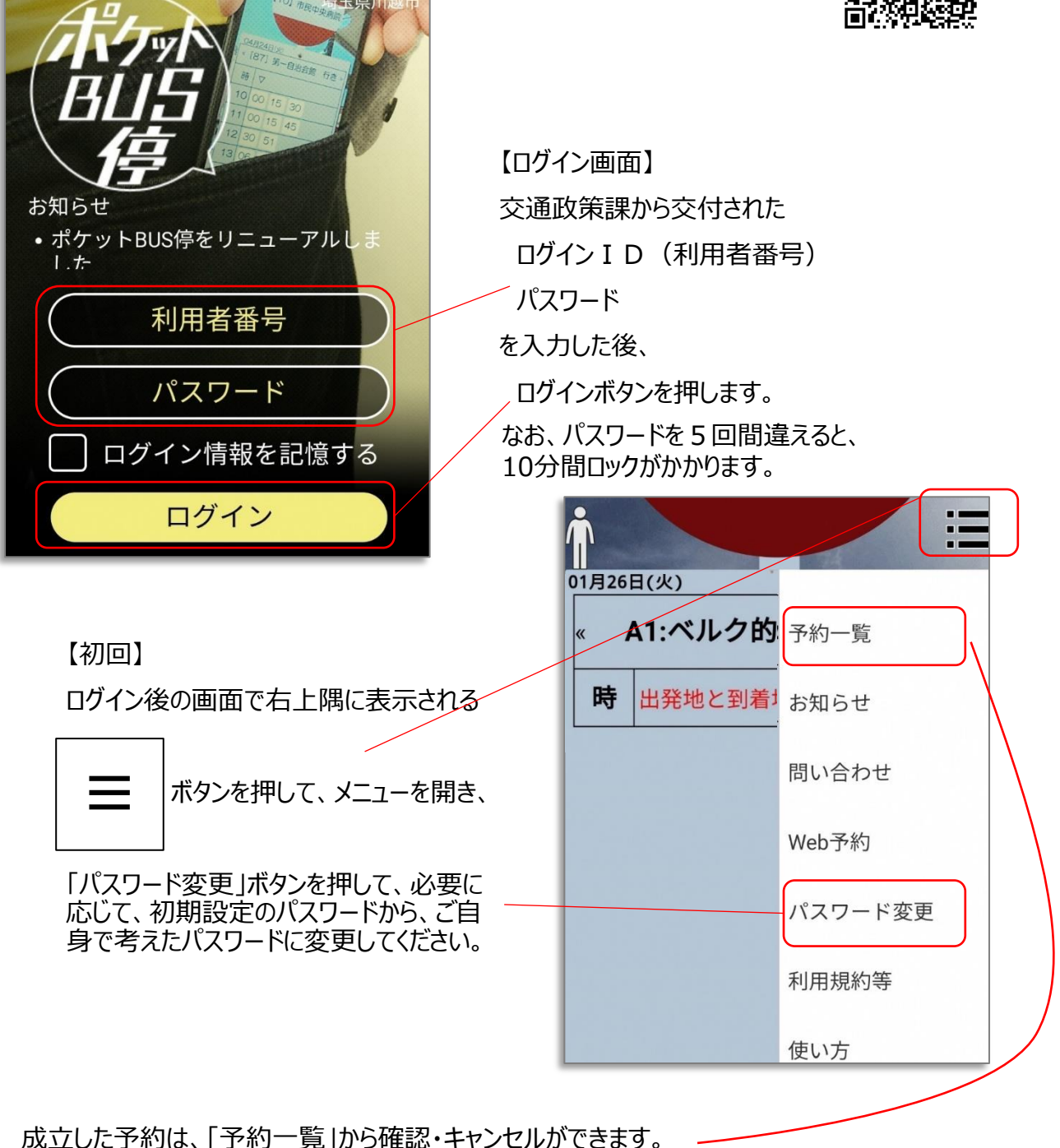

【注意事項】

・一度予約を取り消すと、場合によっては同じ予約ができないことがあります。

・インターネットでキャンセルが出来るのは、出発時刻の60分前までです。 それを過ぎてキャンセルする場合には、予約センター(049-257-8830)までお電話ください。

## 予約の入力

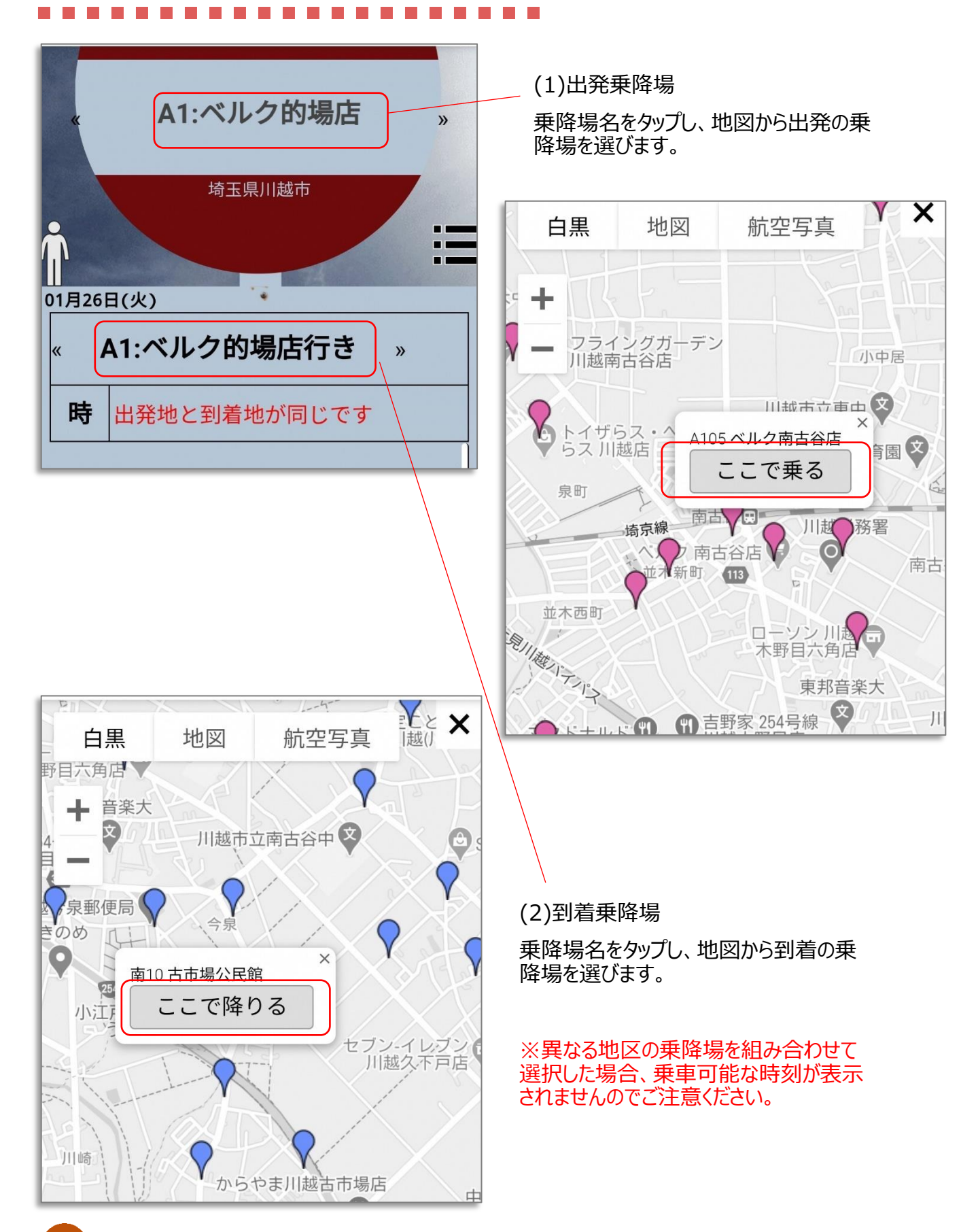

| 埼玉県川越市 |           |    |    |    |    |    |  |  |  |
|--------|-----------|----|----|----|----|----|--|--|--|
| 2      |           |    |    |    |    | 1  |  |  |  |
| )      |           |    |    |    |    |    |  |  |  |
| 01月26  | 5日(火      | )  |    |    |    |    |  |  |  |
| 0      | 2021年2月 » |    |    |    |    |    |  |  |  |
| 日      | 月         | 火  | 水  | 木  | 金  | ±  |  |  |  |
| 31     | 1         | 2  | 3  | 4  | 5  | 6  |  |  |  |
| 7      | 8         | 9  | 10 | 11 | 12 | 13 |  |  |  |
| 14     | 15        | 16 | 17 | 18 | 19 | 20 |  |  |  |
| 01     | 22        | 23 | 24 | 25 | 26 | 27 |  |  |  |
| 21     |           |    |    |    |    |    |  |  |  |

(3)乗車人数

人型をタップし、乗車する人数を選びます。

1人~8人でループします。

こちらの「ポケットバス停」で同乗者人数を 入力した場合、同乗者の運賃に割引が 適用できませんので、ご注意ください。

300円・150円が適用になる同乗者が いる場合には、「コンビニクル」から予約を してください。

— (4)乗車日

日付をタップし、カレンダーから乗車する日を選びます。

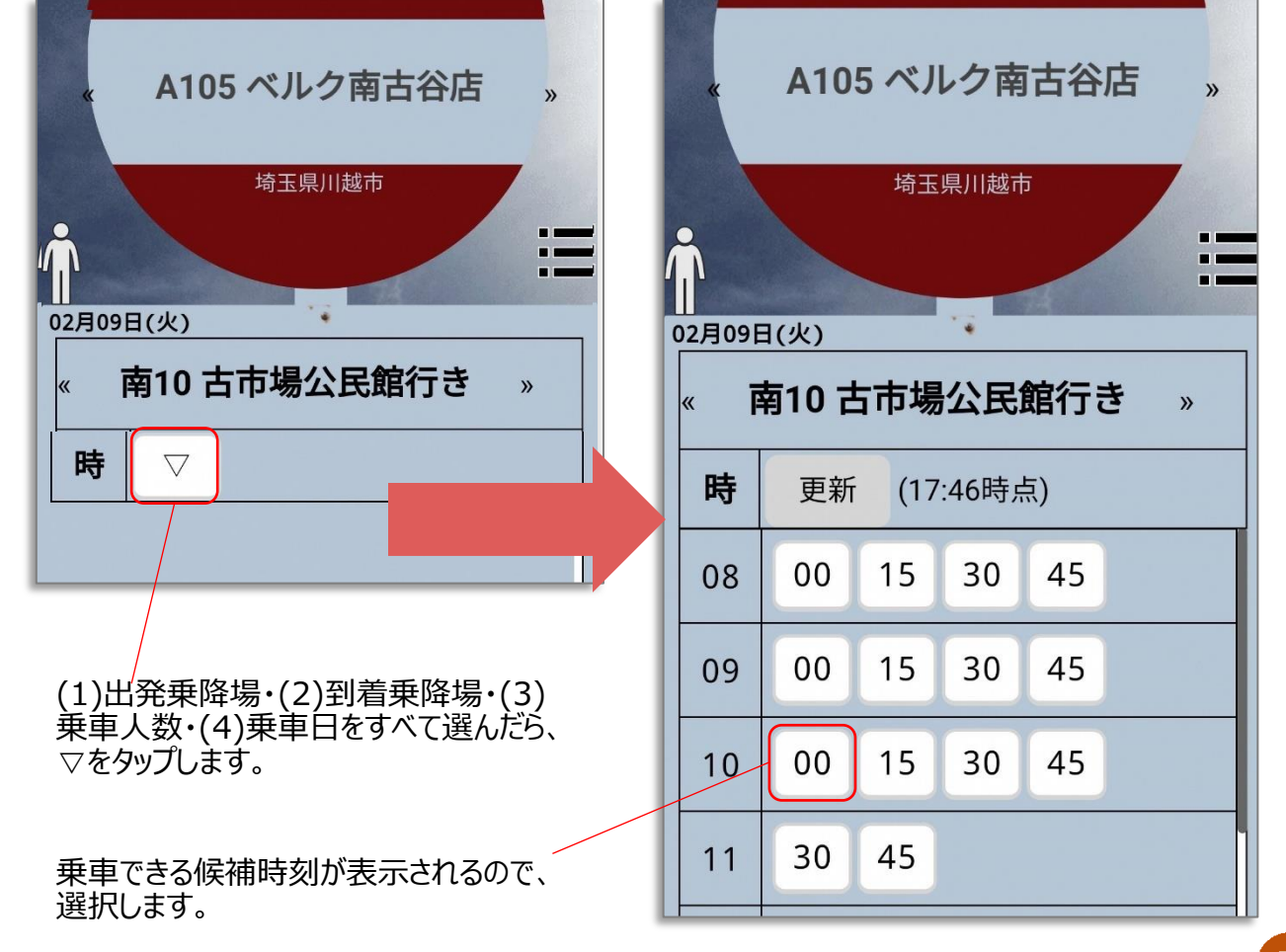

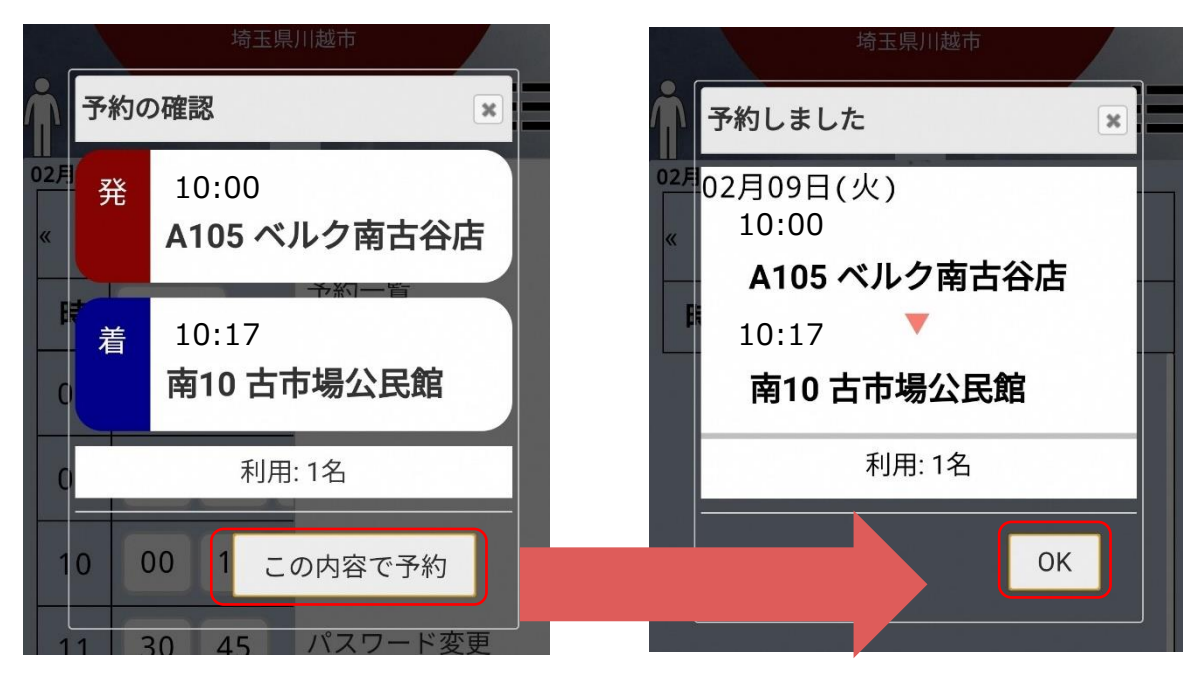

予約内容を確認して「この内容で予約」ボタンを押します。 ※かわまるの予約ができるのは、出発時刻の30分前までです。

# 予約の確認

予約の確認・取消については、5ページをご覧ください。

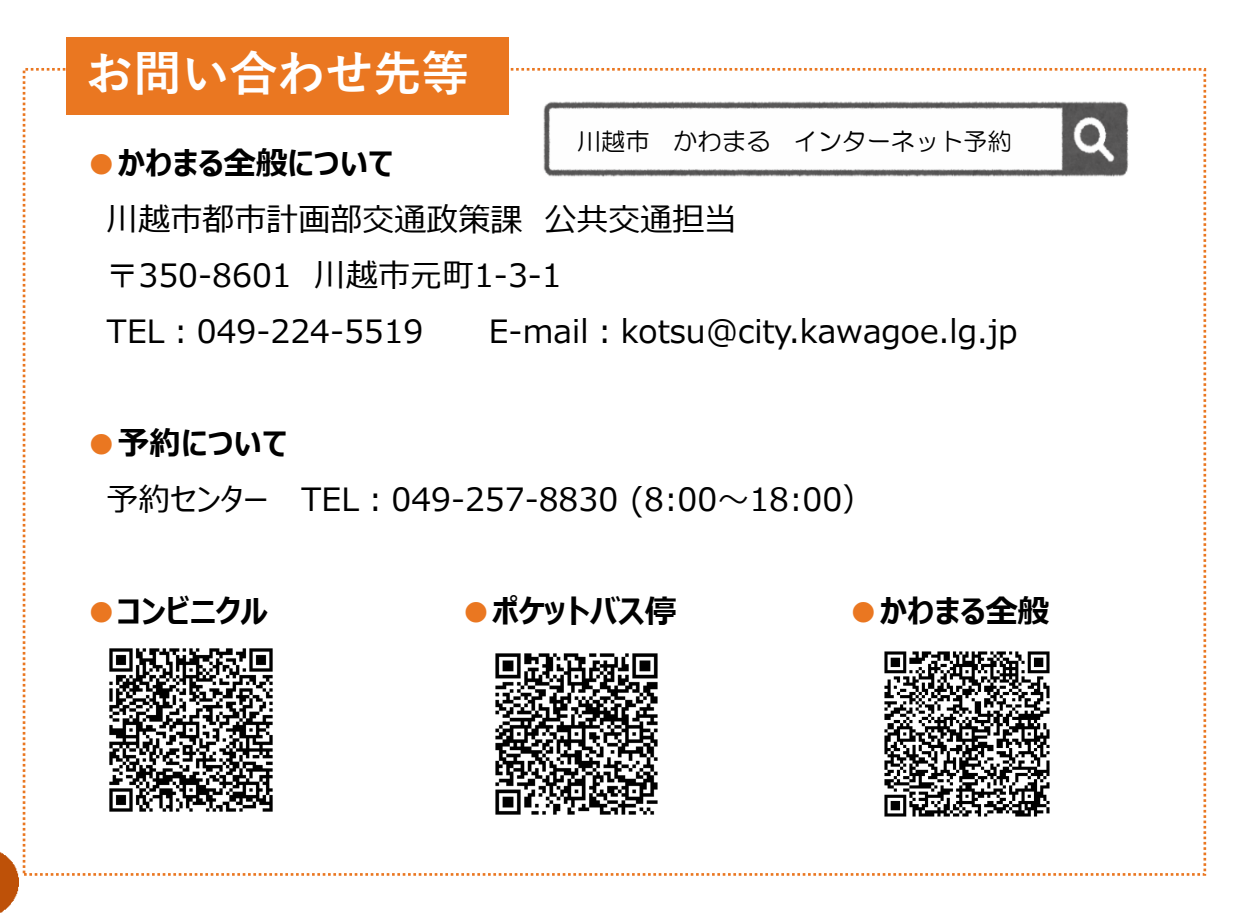